## BigCommerce installation guide WSPay by Monri

| 1. | Install the App from the BigCommerce App Store | 3 |
|----|------------------------------------------------|---|
| 2. | Post-Installation and Support Integration      | 4 |
| 3. | Confirmation and Using the App                 | 5 |

## 1. Install the App from the BigCommerce App Store

- Log in to Your BigCommerce Account: Access your BigCommerce store's control panel by logging in with your admin credentials.
- Navigate to the BigCommerce App Marketplace: In the left-hand navigation menu, find and click on the "Apps" section, then select "BigCommerce App Marketplace."
- Search for [Your Payment Gateway App Name]: Use the search bar at the top of the marketplace to locate our app by entering its name.
- Select and Install the App: Once you find the app in the results, click on it to view the details. From the app's listing page, click the "Install" button.
- **Confirm Permissions:** Review the permissions the app requires to function properly. Click "Confirm" to grant the necessary permissions and proceed with the installation.
- **Complete the Setup Process:** After installation, follow the on-screen prompts to complete the initial setup, which includes connecting your payment gateway account to your BigCommerce store.

## 2. Post-Installation and Support Integration

- Locate the Installed App: Once the app is successfully installed, navigate to the "Apps" section in your BigCommerce control panel. You will see [Your Payment Gateway App Name] listed among your installed apps.
- **Contact Support for Full Integration:** To fully integrate the payment gateway, reach out to our support team at <u>wspay@wspay.info</u>. Our team will guide you through the final steps to ensure your gateway is set up and functioning properly.
- **Transaction Overview:** After integration, you will have access to a detailed transaction table within the app. This table provides a real-time overview of all transactions processed through the WSPay gateway, making it easy to review payment statuses and details directly from your BigCommerce dashboard

## 3. Confirmation and Using the App

- **Confirmation Email from Support:** Once our support team has completed the integration, you will receive a confirmation email from <u>wspay@wspay.info</u>. At this point, your WSPay payment gateway is fully operational.
- Start Using the WSPay Payment Method: The WSPay payment option will now automatically appear on your store's checkout page. Your customers can start using it immediately for secure and efficient transactions.
- Need Help? Contact Support: If you have any questions or need further assistance, feel free to reach out to our support team at <a href="https://www.wspay.wspay.info">wspay@wspay.info</a>. We are here to help with any inquiries you may have.